## **Canvas SpeedGrader**

SpeedGrader allows the teacher to view and grade assignment submissions in one place and provide student feedback using text or media comments. You can access SpeedGrader from any assignment, graded discussion, or quiz. This handout will show how to use SpeedGrader with an assignment.

- To access SpeedGrader, click Assignments in the Global Navigation pane on the left.
- Click the name of the assignment you wish to grade.
- Choose a student name from the drop-down list. To view submissions from all students in all sections, make sure to choose All Sections from the Student Names menu.

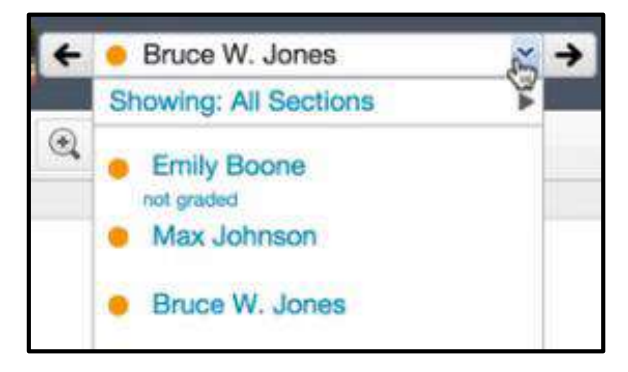

- The assignment submission status displays next to each student name:
  - A green checkmark means the assignment has been graded
  - An orange dot means the assignment has not been graded or has been resubmitted
  - A grayed out name means the assignment has not been submitted.
- When a student name is clicked, the student's assignment displays.
- Click **Mute Assignment** in the upper right hand corner to stop students from receiving notification of grade changes or viewing submission comments. Click **Unmute Assignment** when you are ready for all students to see grade information.

Mute Assignment Settings | Help 0 / 4 Graded

- Click **Settings** in the upper right hand corner to change SpeedGrader settings.
  - Choose to sort the student list alphabetically by student last name, by the assignment submission date, or by assignment submission status.
  - Click the checkbox to hide student names if desired.
  - If the assignment is a quiz, you will also have an option to manually grade quiz questions such as essays, discussions, and uploads for all students at the same time.
  - Click Save Settings.
- The submission information displays at the right hand top of the page and includes the date, time, and the file if one was uploaded.
- For certain guestion types, a toolbar at the top allows you to annotate directly on the document.
  - o Click Comment to begin annotating.
  - Click **Text** and then type in the box to add a text comment.
  - You can also draw, highlight, or strikeout information on the document.
  - Click the download button to download the original file or the annotated file.
- To manually assign a score, enter a score in the **Grade** box.

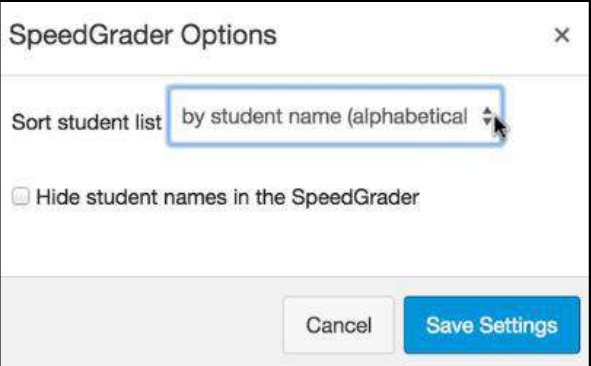

| Submitted: Apr 3 at 10:50am      |   |
|----------------------------------|---|
| Submitted Files: (click to load) |   |
| EmilyBoonelCPaper.pdf            | 1 |

| Assessme | nt        |
|----------|-----------|
| Grade    | % ( / 50) |

| Go           | ommont . | Draw   | Highlight   | a Toxt  | and Strikoout |
|--------------|----------|--------|-------------|---------|---------------|
| 9 <b>4</b> C | omment * | Ø Draw | A Highlight | aA lext | Ame Strikeout |

• To grade the assignment using a rubric, click View Rubric, select a rating for each criteria, and click Save.

| Criteria                                            | Ratings                                         |  |                                |                                |                                           |                       | Pts       |           |
|-----------------------------------------------------|-------------------------------------------------|--|--------------------------------|--------------------------------|-------------------------------------------|-----------------------|-----------|-----------|
| Thesis<br>Development<br>view longer<br>description | Full Rating<br>Marks Description<br>5 pts 4 pts |  |                                | Rating<br>Description<br>2 pts |                                           | No<br>Marica<br>0 pts | 4 /5 pt   |           |
| Apply APA<br>Formatting                             | Exceeds<br>Expectations<br>5 pts                |  | Meets<br>Expectations<br>3 pts |                                | Does Not<br>Meet<br>Expectations<br>0 pts |                       | 5         | / 5 pts   |
| threshold: 3 pts                                    |                                                 |  |                                |                                |                                           |                       | ç.        |           |
|                                                     |                                                 |  |                                |                                |                                           | Total                 | Points: 9 | out of 10 |
| Save Cancel                                         |                                                 |  |                                |                                |                                           |                       |           |           |

- To leave a comment for the student,
  - Type a comment in the Add a
    Comment box, click the paper clip to upload an attachment, or click to leave a media comment.
  - Click Submit Comment.

| Add a Comment |   |   |               |  |  |  |  |
|---------------|---|---|---------------|--|--|--|--|
|               |   |   |               |  |  |  |  |
|               |   |   |               |  |  |  |  |
| Attach        | C | Ð | Submit Commen |  |  |  |  |

When you are finished grading the assignment(s), click Course
 Home at the top of the page to return to the course page or
 Gradebook to go to the course gradebook.

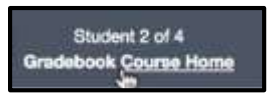